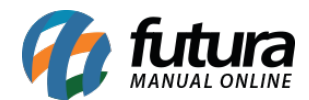

Neste passo a passo iremos mostrar como realizar a configuração de pagamento da *Getnet:* 

#### 1º Passo: Configuração

Para utilizar esta forma de pagamento é necessário que o usuário realize o cadastro na plataforma da *Getnet*.

# 2° Passo: Configuração do pagamento no Painel Administrativo

#### Caminho: *Extensões > Módulos > Aba Formas de Pagamento > Getnet*

Após o cadastro na Getnet, é necessário configurar as credenciais fornecidas por eles.

Acesse o caminho acima e clique sobre a aba *Getnet* e preencha os campos da aba *Geral*, conforme exemple abaixo:

|                        | Painel    | Catálogo 🗸     | Marketplace 🗸    | Extensões 🗸 | Vendas ¥    | Sistema 🗸 | Relatórios 🛩    |             |
|------------------------|-----------|----------------|------------------|-------------|-------------|-----------|-----------------|-------------|
| Módulos<br>Principal > | Módulos   |                |                  |             |             |           | Q Procurar Móo  | dulo        |
| Outros                 | Configura | ições Lista de | Produtos Filtros | Marketplace | Formas de F | pagamento | Formas de Envio | Finalização |
| Formas o               | le Paga   | mento          |                  |             |             |           |                 |             |
| Getnet"                | Getnet    |                | Ŧ                |             |             |           |                 |             |
|                        |           |                |                  |             |             |           |                 |             |

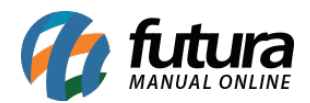

| Setted Cancelar Salvar     Grai Status do Pagamento Formas de Pagamento     Vid de Notificação (Callback)     https://bb8.futurasistemas.com.br:9403/rept3/getnetcallback.     Copiar     * Seller Id   10/daccf-9837-4ad0-b3fe-862464a1032f   * Seller Id   9218e9cd-804e-4289-b7a1-7eeed1a08955   * Client Secret   738b46c6-f226-42da-afd0-764886e659ea     Autenticar     Região geográfica   Todas                                                                                                   | Painel Catálogo 🗸 Marketplace 🛩 Extensões 🗸 Vendas 🛩 Sistema 🛩 Relatóriv                               | os 🗸                             | 0     | <b>A</b> C |
|----------------------------------------------------------------------------------------------------|----------------------------------------------------------------------------------------------------|----------------------------------|-------|------------|
| VH de Notificação (Callback)   htps://bb8.futurasistemas.com.br.9403/rept3/getnetcallback   Copiar   * Seller Id   forfdaccf-9837-4ad0-b3fe-862464a1032f   * Client Id   9218e9cd-804e-4289-b7a1-7eeed1a08955   * Client Secret   T38b46c6-f226-42da-afd0-764886e659ea   Autenticar     Image: Client Secret   T38b46c6-f226-42da-afd0-764886e659ea     Autenticar     Image: Client Secret   Tabbilitat og de error   Habilitat og de error   Habilitat og de error   Image: Client Secret   Table Total | Setnet<br>incipal > Pagamento > Getnet<br>Geral Status do Pagamento Formas de Pagamento                | Cancelar                         | Salva |            |
| f0f4accf-9837-4ad0-b3fe-862464a1032f   • Client Id   9218e9cd-804e-4289-b7a1-7eeed1a08955   • Client Secret   738b46c6-f226-42da-afd0-764886e659ea   Autenticar   I   Região geográfica   Todas                                                                                                    | Url de Notificação (Callback)<br>https://bb8.futurasistemas.com.br:9403/repl3/getnetcallback<br>Copiar | Status<br>Habilitado<br>Ambiente | ~     |            |
| * Client ld<br>9218e9cd-804e-4289-b7a1-7eeed1a08955<br>* Client Secret<br>738b46c6-f226-42da-afd0-764886e659ea<br>Autenticar<br>Autenticar<br>Habilitar log de error<br>Habilitado<br>Ordenação<br>1<br>Região geográfica<br>Todas                                                                                                    | f0f4accf-9837-4ad0-b3fe-862464a1032f                                                                   | Teste                            | ~     |            |
| 9218e9cd-804e-4289-b7a1-7eeed1a08955         * Client Secret         738b46c6-f226-42da-afd0-764886e659ea         Autenticar         I         Região geográfica         Todas                                                                                                    | * Client Id                                                                                            | Habilitar pagamento em           |       |            |
| *Client Secret 738b46c6-f226-42da-afd0-764886e659ea Autenticar Habilitar log de error Habilitado  Ordenação 1 Região geográfica Todas                                                                                                    | 9218e9cd-804e-4289-b7a1-7eeed1a08955                                                                   | E-commerce                       | ~     |            |
| <ul> <li>Client Secret         <ul> <li>738b46c6-f226-42da-afd0-764886e659ea</li> <li>Autenticar</li> <li>Habilitado</li> <li>Ordenação</li> <li>1</li> </ul> </li> <li>Região geográfica         <ul> <li>Todas</li> <li>V</li> </ul> </li> </ul>                                                                                                    |                                                                                                    | Habilitar log de error           |       |            |
| 738b46c6-f226-42da-afd0-764886e659ea       Ordenação         Autenticar       1         Região geográfica       Todas                                                                                                    | * Client Secret                                                                                        | Habilitado                       | ~     |            |
| Autenticar     1       Região geográfica     Todas                                                                                                    | 738b46c6-t226-42da-atd0-764886e659ea                                                                   | Ordenação                        |       |            |
| Região geográfica<br>Todas ~                                                                                                    | Autenticar                                                                                             | 1                                |       |            |
| Todas 🗸                                                                                                    |                                                                                                    | Região geográfica                |       |            |
|                                                                                                    |                                                                                                    | Todas                            | ~     |            |

Obs: No painel da Getnet deve ser colocado a URL de callback, para ter retorno dos pagamentos de boleto.

Após preencher os campos é possível testar as credenciais com o botão *Autenticar*, caso esteja tudo certo aparecerá uma mensagem de sucesso.

# 3° Passo: Status de pagamento

**Caminho:** <u>Extensões > Módulos > Aba Formas de Pagamento > Getnet > Status de</u> <u>pagamento</u>

Configure os status que serão utilizados nos pedidos para cada situação do pagamento, conforme exemplo abaixo:

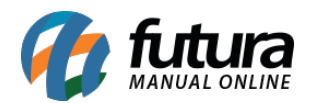

| Painel Catálogo 🕶 Marketplace 🕶               | Extensões 🗸 | Vendas 🗸 | Sistema 👻 | Relatórios ¥ |          | 0    | <b></b> |
|-----------------------------------------------|-------------|----------|-----------|--------------|----------|------|---------|
| Geral Status do Pagamento Formas de Pagamento |             |          |           |              | Cancelar | Salv | ar      |
| Status para replicar o pedido                 |             |          |           |              |          |      |         |
| Processado                                    |             |          |           | ~            |          |      |         |
| Aguardando Pagamento                          |             |          |           |              |          |      |         |
| Aguardando Pagamento                          |             |          |           | ~            |          |      |         |
| Aprovado                                      |             |          |           |              |          |      |         |
| Processado                                    |             |          |           | ~            |          |      |         |
| Pago                                          |             |          |           |              |          |      |         |
| Processado                                    |             |          |           | ~            |          |      |         |
| Reprovado                                     |             |          |           |              |          |      |         |
| Não Aprovado                                  |             |          |           | ~            |          |      |         |
| Cancelado                                     |             |          |           |              |          |      |         |
| Cancelado                                     |             |          |           | ~            |          |      |         |
| Erro                                          |             |          |           |              |          |      |         |
| Cancelado                                     |             |          |           | ~            |          |      |         |
| Negado                                        |             |          |           |              |          |      |         |
| Negado                                        |             |          |           | ~            |          |      |         |

# 4° Passo: Formas de pagamento

**Caminho:** <u>Extensões > Módulos > Aba Formas de Pagamento > Getnet > Formas de</u> <u>pagamento</u>

Ao acessar o caminho acima será aberta uma janela com todas as formas de pagamentos para configuração de boleto e cartão de credito, conforme exemplos abaixo:

#### Configuração de boleto:

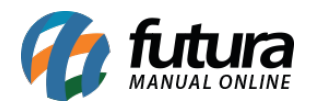

Nesta configuração é possível definir um titulo para o boleto, inserir o valor mínimo, validade, descontos e o tipo de desconto que será aplicado sendo eles: Percentual ou em Valor Fixo, conforme exemplo abaixo:

| etnet               |                         |          |                  |       | Cancela           | r Salvar |
|---------------------|-------------------------|----------|------------------|-------|-------------------|----------|
| incipal > Pagamento | > Getnet                |          |                  |       | Cancela           | Juivar   |
| Geral Status do Pa  | gamento Formas de Pagan | nento    |                  |       |                   |          |
| oleto               |                         |          |                  |       |                   |          |
| Boleto              |                         |          |                  | Desco | onto              |          |
|                     |                         |          |                  | Hal   | bilitado          | ~        |
| Título              |                         |          |                  | Order | ação do desconto  |          |
| boleto Getnet       |                         |          |                  |       | lação do desconto |          |
|                     |                         |          |                  | _     |                   |          |
| Valor Mínimo        | Validade (dias)         | Desconto | Tipo de Desconto |       |                   |          |
|                     |                         |          |                  |       |                   |          |

# Configuração de cartão de crédito:

Nesta configuração é possível definir o parcelamento padrão, configurar as bandeiras, realizar a configuração de parcelamento por parcelas e parcelamentos por bandeira.

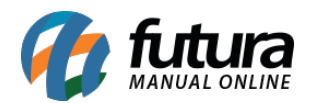

| Painel                                  | Catálogo 🖌 Extensões 🖌             | Vendas 🗸 Sistema  | Relatórios 🛩 |                 |
|-----------------------------------------|------------------------------------|-------------------|--------------|-----------------|
| Getnet<br>Principal > Pagamento > Getne | t                                  |                   |              | Cancelar Salvar |
| Geral Status do Pagamento               | Formas de Pagamento                |                   |              |                 |
| Cartão de Crédito                       |                                    |                   |              |                 |
|                                         |                                    |                   |              |                 |
| Título                                  |                                    |                   |              |                 |
| Gemer Cartao de Credito                 |                                    |                   |              |                 |
| Valor mínimo de parcela                 | * Quantidade máxima de<br>parcelas | Juros (%)         |              |                 |
| R\$ 100,00                              | 4                                  | 1%                |              |                 |
| Tine de confirme <sup>2</sup> e de com  | -l-monto                           |                   |              |                 |
| Configuração por bandeira               | elamento                           |                   | ~            |                 |
| Masteroard                              |                                    |                   |              |                 |
| Wastercard                              |                                    |                   |              |                 |
| Valor Mínimo                            | Total de parcelas                  | Parcelas sem Juro | 08           |                 |
| R\$ 10,00                               | 3x                                 | ✓ 2x              | ~            |                 |
| Visa                                    |                                    |                   |              |                 |
| Valor Mínimo                            | Total de parcelas                  | Parcelas sem Jure | 05           |                 |
| R\$ 10,00                               | 4x                                 | ✓ 2x              | ~            |                 |
|                                         |                                    |                   |              |                 |
| Amex                                    |                                    |                   |              |                 |
| Valor Mínimo                            | Total de parcelas                  | Parcelas sem Juro | 08           |                 |
|                                         | 1x                                 | ✓ 1x              | ~            |                 |
| Elo                                     |                                    |                   |              |                 |
| Valor Mínimo                            | Total de parcelas                  | Parcelas sem Juro | 08           |                 |
|                                         | 1x                                 | ✓ 1x              | ~            |                 |
| Hipercard                               |                                    |                   |              |                 |
|                                         | Total de consulta                  |                   |              |                 |
| Valor Minimo                            | Total de parceias                  | Parceias sem jur/ | 08           |                 |

Exemplo de vendas realizadas com o modulo de pagamento da Getnet:

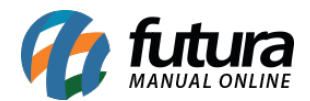

Caso o módulo seja habilitado e as opções de pagamento configuradas, na finalização do pedido irá aparecer as formas de pagamento Getnet.

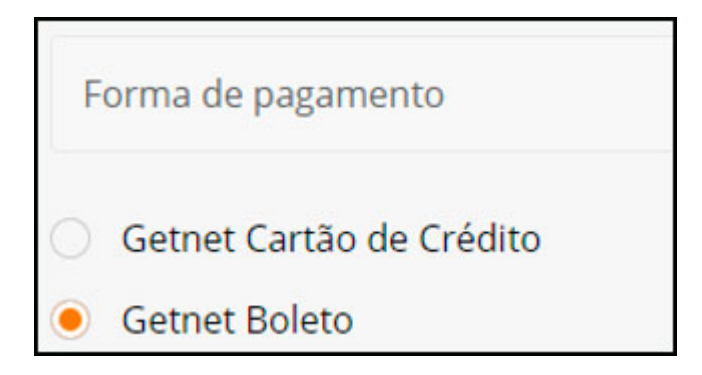

Finalização de Pedido de boleto:

| PRINCIPAL > CARRINH   | O > FINALIZAÇÃO > CO                     | NFIRMADO                           |
|-----------------------|------------------------------------------|------------------------------------|
| <b>OBRIG</b>          | ADO POR                                  | COMPRAR EM NOSSA LOJA!             |
| Acesse sua conta para | a ver seus pedidos ou cas                | o tenha dúvidas, entre em contato. |
| Ver pedido            | Entrar em contato                        |                                    |
|                       |                                          |                                    |
| Utilize o número d    | o código de barras para r                | realizar o pagamento do pedido.    |
| 01010.01010 010       | 010.010101 01010.010                     | 101 1 010101010101                 |
| Imprimir boleto       | o Cópiar código                          |                                    |
| Acesse a segunda via  | do boleto na tela do <mark>pedido</mark> | na sua conta.                      |

É possível também imprimir a segunda via pela tela de pedido:

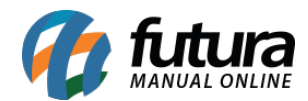

| ealizado em 15/09/2021 |            |                                       |            |
|------------------------|------------|---------------------------------------|------------|
| Aguardando pagamento   | 15/09/2021 | Desconto Boleto Bancário<br>Sub-Total | R\$ -10,00 |
|                        |            | Frete Grátis                          | R\$ 0,00   |
|                        |            | Total                                 | R\$ 58,00  |
|                        |            | Recomprar                             |            |
| Método de pagamento    |            | Endereço de pagamento                 |            |
| Getnet Boleto          |            | Casa                                  |            |

Finalização de pedido de cartão com erro:

| PEDIDO<br>Seu pedido foi cance<br>cartão de crédito. | O CANC            | ELADO<br>Igum problema com o método de pagamento, mas não se preocupe, não será debitado nenhum valor em seu |
|------------------------------------------------------|-------------------|----------------------------------------------------------------------------------------------------|
| Ver pedido                                           | Entrar em contato |                                                                                                    |
| Status do Pedido<br><b>Cancelado</b>                 |                   |                                                                                                    |

Finalização de pedido de cartão com sucesso:

| PRINCIPAL > CARRINH<br>OBRIGA<br>Acesse sua conta para | O > FINALIZAÇÃO ><br>DO PO<br>Ver seus pedidos ou | CONFIRMADO<br>R COMPRAR EM NOSSA LOJA!<br>raso tenha dúvidas, entre em contato. |  |
|--------------------------------------------------------|---------------------------------------------------|---------------------------------------------------------------------------------|--|
| Ver pedido                                             | Entrar em contato                                 |                                                                                 |  |
| TID<br>703560588653635                                 |                                                   | Status do Pedido<br>Processado                                                  |  |

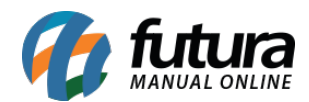

Pedido de cartão de crédito:

| < PEDIDO #                                                                                                    | \$42707    |                                                |                        |
|----------------------------------------------------------------------------------------------------|------------|------------------------------------------------|------------------------|
| Aguardando Pagamento                                                                                            | 15/09/2021 | Sub-Total<br>Desconto Getnet (10% de desconto) | R\$ 68,00<br>R\$ -6,80 |
| Processado                                                                                                    | 15/09/2021 | Frete Grátis<br>Total                          | R\$ 0,00<br>R\$ 61,20  |
|                                                                                                    |            | Recomprar                                      |                        |
| Método de pagamento<br>Getnet Cartão de Crédito<br>401200******1112<br>1 x de R\$ 68,00<br>TID: 703560588653635 |            | Endereço de pagamento<br>Casa<br>Aaron Silva   |                        |